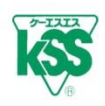

## KSS HP Ball Screw Lifetime Calculation Prg. Instruction Mannual

#### [Contents]

1) Applicable Operating Range

#### 2) Entering Items

- 2)-1: Enter the Basic Information
- 2)-2 : Ener Ball Screw Specifications
- 2)-3: Enter Operating Conditions
- 2)-4: Enter Operating Patterns

#### 3) Calculation Result

- 3)-1: Calculation Result Screen
- 3)-2: Printing Calculation Result
- 4) Entering different Operating Pattern
  - 4)-1: Only Transport or Movement
  - 4)-2: Triangle drive
  - 4)-3: Calculating with only Load and Speed
- 5) Error checking and Warning message
  - 5)-1: Error checking function
  - 5)-2: Warning message

#### 6) Appendix

(Concepts of Lifetime Calculation formula)

| HOME > Products and Tecnology > Lifetime Calculation > Ball Screw Lifetime Calculation         HOME > Products and Tecnology > Lifetime Calculation > Ball Screw Lifetime Calculation         Please enter required items below (blue), After selecting Position, please enter Operating Patterns referring from the following diagram and the Operating Oxice Chart. Click the result button and the Lifetime calculation result will be displayed on the other page.         Title                                                                                                    | Advanced<br>Technology<br>of "Miniature"                                                                          |                                                                                                    |                                                                | General manufactur                                                                         | er of Ball screws 8 |
|----------------------------------------------------------------------------------------------------|----------------------------------------------------------------------------------------------------|----------------------------------------------------------------------------------------------------|----------------------------------------------------------------|--------------------------------------------------------------------------------------------|---------------------|
| Ball Screw Lifetime Calculation         Please enter required items below (blue). After selecting Position, please enter Operating Patterns referring from the following diagram and the Operating Cycle Chart. Click the result button and the Lifetime calculation result will be displayed on the other page.         Title       tt will be displayed when printing a calculation result.         Please place your cursor over the question mark to display explanations for each item. <ul> <li>Yesplanations for each item.</li> <li>Yesplanations for each item.</li> <li>Yesplanation for each item.</li> <li>Yesplanation for each item.</li> <li>Yesplanation for each item.</li> <li>Yesplanation for each item.</li> <li>Yesplanation for each item.</li> <li>Yesplanation for each item.</li> <li>Yesplanation for each item.</li> <li>Yesplanation for each item.</li> <li>Yesplanation for each item.</li> <li>Yesplanation for each item.</li> <li>Yesplanation for each item.</li> <li>Yesplanation for each item.</li> <li>Yesplanation for each item.</li> <li< th=""><th>HOME &gt; Products and Tecnology &gt; Lifetime Calculation</th><th>n &gt; Ball Screw Lifetime (</th><th>Calculation</th><th>Ball Screw Lifetime Ca</th><th>lculation</th></li<></ul>                                                                                                    | HOME > Products and Tecnology > Lifetime Calculation                                                              | n > Ball Screw Lifetime (                                                                            | Calculation                                                    | Ball Screw Lifetime Ca                                                                     | lculation           |
| Please enter required items below (blue). After selecting Position, please enter Operating Patterns referring from the following diagram and the Operating Cycle Chart. Click the result button and the Lifetime calculation result will be displayed on the other page.         Title       It will be displayed when printing a calculation result.         Please place your cursor over the question mark to display explanations for each item. <ul> <li>Position selection.</li> <li>Position selection.</li> <li>Position selection.</li> <li>Mass m ?</li> <li>M [0.0 - 9999.9]</li> <li>Sliding Resistance P ?</li> <li>N [0.0 - 9999.9]</li> <li>External Load-1 Q1 ?</li> <li>N [-9999.9 - 9999.9]</li> <li>External Load-2 Q2 ?</li> <li>N [-9999.9 - 9999.9]</li> <li>Sliding surface friction (coefficient µ ?</li> <li>(0.01 - 100)</li> <li>Load factor fw ?</li> <li>(0.01 - 100)</li> <li>Load factor fw ?</li> <li>(0.01 - 9999.9]</li> </ul> < Operating Pattern >                                                                                                    | Ball Screw Lifetime Calcul                                                                                        | ation                                                                                                | _                                                              |                                                                                            |                     |
| Please place your cursor over the question mark to display<br>explanations for each item. Sealest Screw Specifications ><br>To move the cursor use Tab key, of Click<br>Model Name ? Basic Dynamic Load<br>Raring Ca ? N [1 - 99999]<br>Lead Ph mm [0.001 - 99.99] Preload or Backlash ? _selection- v Preload Fp ? N [0.01 - 9999] Sliding surface friction<br>coefficient µ ? (0.01 - 1.00] Load factor fw ? Operating Condition Maximum Speed:V (g) (g) (g                                                                                                    | Please enter required items belo<br>the following diagram and the C<br>will be displayed on the other pa<br>Title | w (blue), After selecting<br>perating Cycle Chart. Cli<br>age.<br>] It will be displayed when printi | Position, please<br>ck the result but<br>ng a calculation resu | e enter Operating Patterns referring from<br>Itton and the Lifetime calculation result<br> |                     |
| Please place your curper over the question mark to display         < Ball Screw Specifications >         To move the cursor use Tab key, or, Click         Model Name ?         Basic Dynamic Load         Raring Ca ?         N [1 - 99999]         Lead Ph         Preload or Backlash ?         selection-▼         Preload or Backlash ?         Selection-▼         Preload Fp ?         N [0.01 - 9999]         Coperating Pattern >         Operating Condition       Maximum Speed:V         Q       ?         (0.00 - 9999]         ?       [0.00 - 9999]                                                                                                    |                                                                                                    |                                                                                                    | < Operating C                                                  | Conditions >                                                                               |                     |
| <pre>     Self Screw Specifications &gt;     To move the cursor use Tab key, or, Click     Model Name ?     Model Name ?     Model Name Name Name Name Name Name Name Name</pre>                  | Please place your cursor over the questi<br>explanations for each item.                                           | on mark to display                                                                                   |                                                                | Position -selection- V                                                                     |                     |
| $ \begin{array}{c c c c c c c c c c c c c c c c c c c $                                                                                                    | < Ball Screw Specifications >                                                                                     | k .                                                                                                  | N                                                              | Mass m ? kg [0.0 - 9999.9]                                                                 |                     |
| Basic Dynamic Load<br>Raring Ca ?       N [1 - 99999]         Lead Ph       mm [0.001 - 99.999]         Preload or Backlash ?       -selection- $\checkmark$ Preload Fp ?       N [0.01 - 9999]         Sliding surface friction<br>coefficient $\mu$ ?       [0.01 - 1.00]         Load factor fw ? $\checkmark$ Operating Pattern >       [0.01 - 9999]         Q       ?       [0.00 - 9999]         (nm/s)       [0.00 - 9999]         Q       ?       [0.00 - 9999]                                                                                                    | Model Name ?                                                                                                    | <u> </u>                                                                                             | Sliding Resist                                                 | tance P 2 N [0.0 - 9999 9]                                                                 |                     |
| Lead Ph       mm [0.001 - 99.999]         Preload or Backlash ?       -selection- •         Preload Fp ?       N [0.01 - 9999]         Sliding surface friction coefficient µ ?       [0.01 - 1.00]         Load factor fw ?       •         Operating Pattern >       Operating Condition         Maximum Speed:V       Operating Time:t (s)         (s)       [0.00 - 999]         ?       [0.00 - 9999]         ?       [0.00 - 9999]                                                                                                    | Basic Dynamic Load                                                                                                | N [1 - 99999]                                                                                        | External Loa                                                   | ad-1 Q <sub>1</sub> ? N [-9999.9 - 9999.9]                                                 |                     |
| Preload or Backlash ?       -selection-         Preload Fp ?       N [0.01 - 9999]         Sliding surface friction<br>coefficient µ ?       [0.01 - 1.00]         Load factor fw ?          Operating Pattern >       Operating Condition         Maximum Speed:V<br>(mm/s)       Operating Time:t<br>(s)         ①          ②       ?         ②       ?         ③       ?                                                                                                    | Lead Ph                                                                                                    | mm [0.001 - 99.999]                                                                                  | External Loa                                                   | ad-2 Q <sub>2</sub> ? N [-9999.9 - 9999.9]                                                 |                     |
| Preload Fp ?         N [0.01 - 9999]         Load factor fw ?            Coperating Pattern >         One side stroke ?         mm [0.01 - 9999.99]           Coperating Condition         Maximum Speed:V (mm/s)         Operating Time:t (s)           ①         [0.00 - 9999]         ?         [0.000 - 999]           ②         ?         [0.00 - 9999]         ?         [0.000 - 999]                                                                                                    | Preload or Backlash ? -selectio                                                                                   | n- 🗸                                                                                                 | Sliding surface                                                | e friction [0.01 - 1.00]                                                                   |                     |
| One side stroke ?         Im [0.01 - 9999.99]           < Operating Pattern >         Operating Condition         Maximum Speed:V (mm/s)         Operating Time:t (s)           ①         [0.000 - 999]         [0.000 - 999]         [0.000 - 999]           ②         ?         [0.000 - 999]         ?         [0.000 - 999]                                                                                                    | Preload Fp ?                                                                                                    | N [0.01 - 9999]                                                                                      | Load fa                                                        | actor fw ?                                                                                 |                     |
| < Operating Pattern >           Operating Condition         Maximum Speed:V<br>(mm/s)         Operating Time:t<br>(s)           ①         ①         ①         ①         ①         ①         ①         ①         ①         ①         ①         ①         ①         ①         ①         ①         ①         ①         ①         ①         ①         ①         ①         ①         ①         ①         ①         ①         ①         ①         ①         ①         ①         ①         ①         ①         ①         ①         ①         ①         ①         ①         ①         ①         ①         ①         ①         ①         ①         ①         ①         ①         ①         ②         ②         ②         ②         ②         ②         ②         ②         ②         ②         ②         ②         ③         ①         ①         ③         ③         ③         ③         ③         ③         ③         ③         ③         ③         ③         ③         ③         ③         ③         ③         ③         ③         ③         ③         ③         ③         ③         ③         ③         ③         ③         ③         ③         ③         ③ <th></th> <th></th> <th>One side</th> <th>e stroke ? [mm [0.01 - 9999.99]</th> <th></th>                                                                                                    |                                                                                                    |                                                                                                    | One side                                                       | e stroke ? [mm [0.01 - 9999.99]                                                            |                     |
| Operating Condition         Maximum Speed:V<br>(mm/s)         Operating Time:t<br>(s)           ①         ①         ①         ①         ①         ①         ①         ①         ①         ①         ①         ①         ①         ①         ①         ①         ①         ①         ①         ①         ①         ①         ①         ①         ①         ①         ①         ①         ①         ①         ①         ①         ①         ①         ①         ①         ①         ①         ①         ①         ①         ①         ①         ①         ①         ①         ①         ①         ①         ①         ①         ①         ①         ②         ②         ②         ②         ②         ②         ②         ②         ②         ②         ②         ②         ③         ①         ①         ②         ③         ③         ③         ③         ③         ③         ③         ③         ③         ③         ③         ③         ③         ③         ③         ③         ③         ③         ③         ③         ③         ③         ③         ③         ③         ③         ③         ③         ③         ③         ③                                                                                                    | < Operating Pattern >                                                                                             |                                                                                                    |                                                                |                                                                                            |                     |
|                                                                                                    | Operating Condition                                                                                               | Maximum Spe<br>(mm/s)                                                                                | ed:V                                                           | Operating Time:t<br>(s)                                                                    |                     |
| (200.0) 5 [eee - 00.0] 5 [eee - 00.0] 5 [eeee - 00.0] 5 [eeee - 00.0] 5 [eee - 00.0] 5 [eee - 00 | 1                                                                                                    |                                                                                                    |                                                                | [0.000 - 999]                                                                              |                     |
|                                                                                                    | 2                                                                                                    | ?                                                                                                    | [0.00 - 9999]                                                  | ? [0.000 - 999]                                                                            |                     |
| [0:000 - 993]                                                                                                    | 3                                                                                                    |                                                                                                    |                                                                | [0.000 - 999]                                                                              |                     |
| (4) (200.0) (200.0)    | 4                                                                                                    | ?                                                                                                    | [0.00 - 9999]                                                  | ? [0.000 - 999]                                                                            |                     |
| © [0.000 - 999]                                                                                                    | 6                                                                                                    |                                                                                                    |                                                                | [999]                                                                                      |                     |

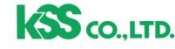

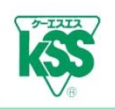

## 1) Applicable Operating Range

- This Program (Prg.) is applied for two kinds of general Horizontal Shaft and Vertical Shaft, not for Inclined Shaft.
- Applicable operating pattern for Horizontal and Vertical Shaft are as the following Operating Cycle Chart.
- Operating Cycle Chart is set not only rapid positioning for Acceleration, Constant speed and Deceleration, but also some movements (grinding at low speed etc.) are into consideration.
- $\cdot$  Operating condition differences between forward and backward movement is into consideration.
- The following operating conditions are also available by changing values in Operating Cycle Chart: only reciprocation with no task, Triangle drive with no Constant speed area, and simply calculating with only load and speed.

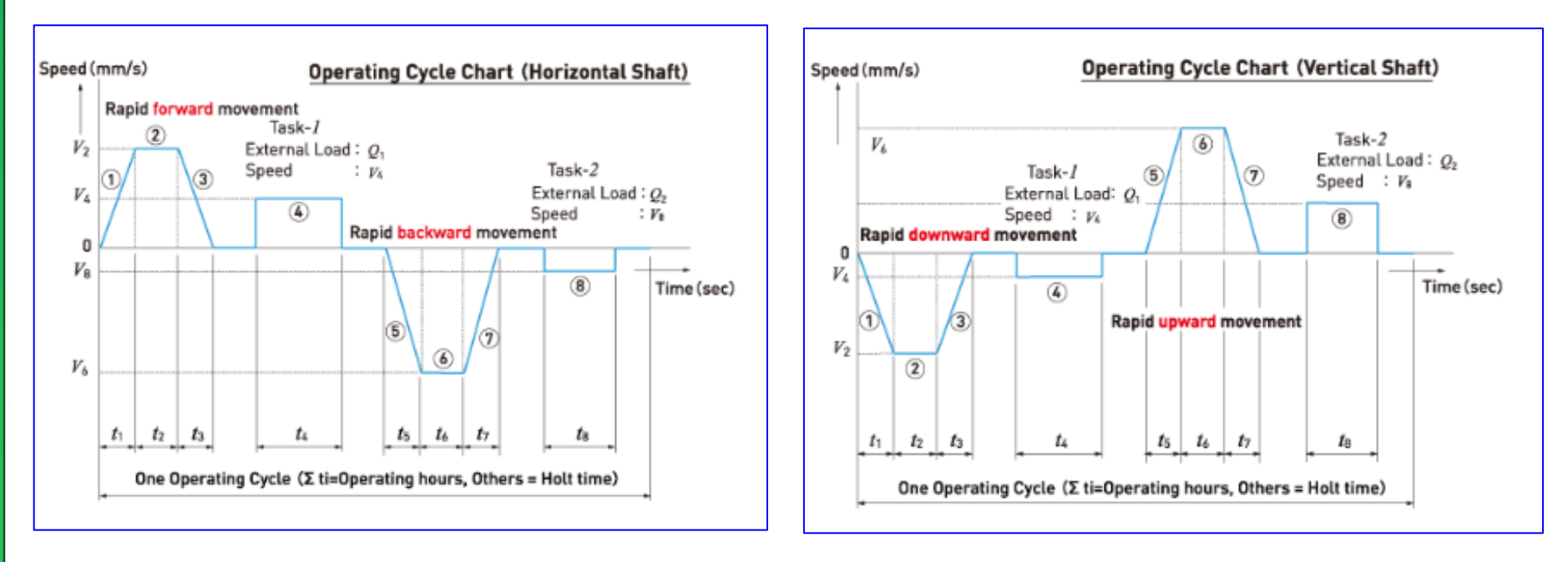

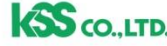

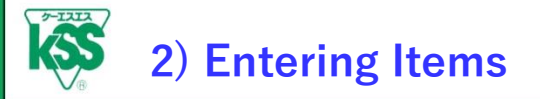

- Please enter required items referring each explanation on screen.
- Placing your cursor over "?" mark appears each explanation regarding entering items.

|                                                         | Ball Screw Lifetime Calculation                                                                                                    |                                                                                                    |
|---------------------------------------------------------|----------------------------------------------------------------------------------------------------|----------------------------------------------------------------------------------------------------|
|                                                         | Please enter required items below (blue). After selecting<br>the following diagram and the Operating Cycle Chart. Ch<br>will be displayed on the other page.                                                                                                    | Please use Tab key to move cursor, not Enter key.                                                    |
|                                                         | Title       It will be displayed when printi         Please place your cursor over the question mark to display explanations for each item.          < Ball Screw Specifications          To move the cursor use Tab key, 0; Click       Model Name ?         Basic Dynamic Load Raring Ca ?       N (1 - 99999)         Lead Ph       mm [0.001 - 99.999]         Preload or Backlash ?       -selection-         Preload Fp ?       N [0.01 - 9999]         A standard Preload amount is calculated automatically when you select Preload type.Preload amount can be changed at your side. When you select the Backlash type, Preload amount will be invalid. | The value range and the<br>number of decimal places you<br>can enter are shown next to<br>each cell. |
| Placing your o<br>question mark a<br>detailed explanati | eursor over<br>appears the<br>on.                                                                                                    |                                                                                                    |

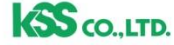

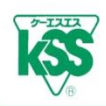

Model Description, Basic Load Rating Ca, and Lead Ph require to be entered directly, not multiple-

choice. To have versatility, it is not quoted from a database, entering directly.

Please enter values referring from KSS catalogue or your drawing.

• Selecting Preload type makes Preload Fpr calculated automatically 5 % of Basic Dynamic Load Rating (Standard value). You can revise Preload Fpr if you set it larger for rigidity up.

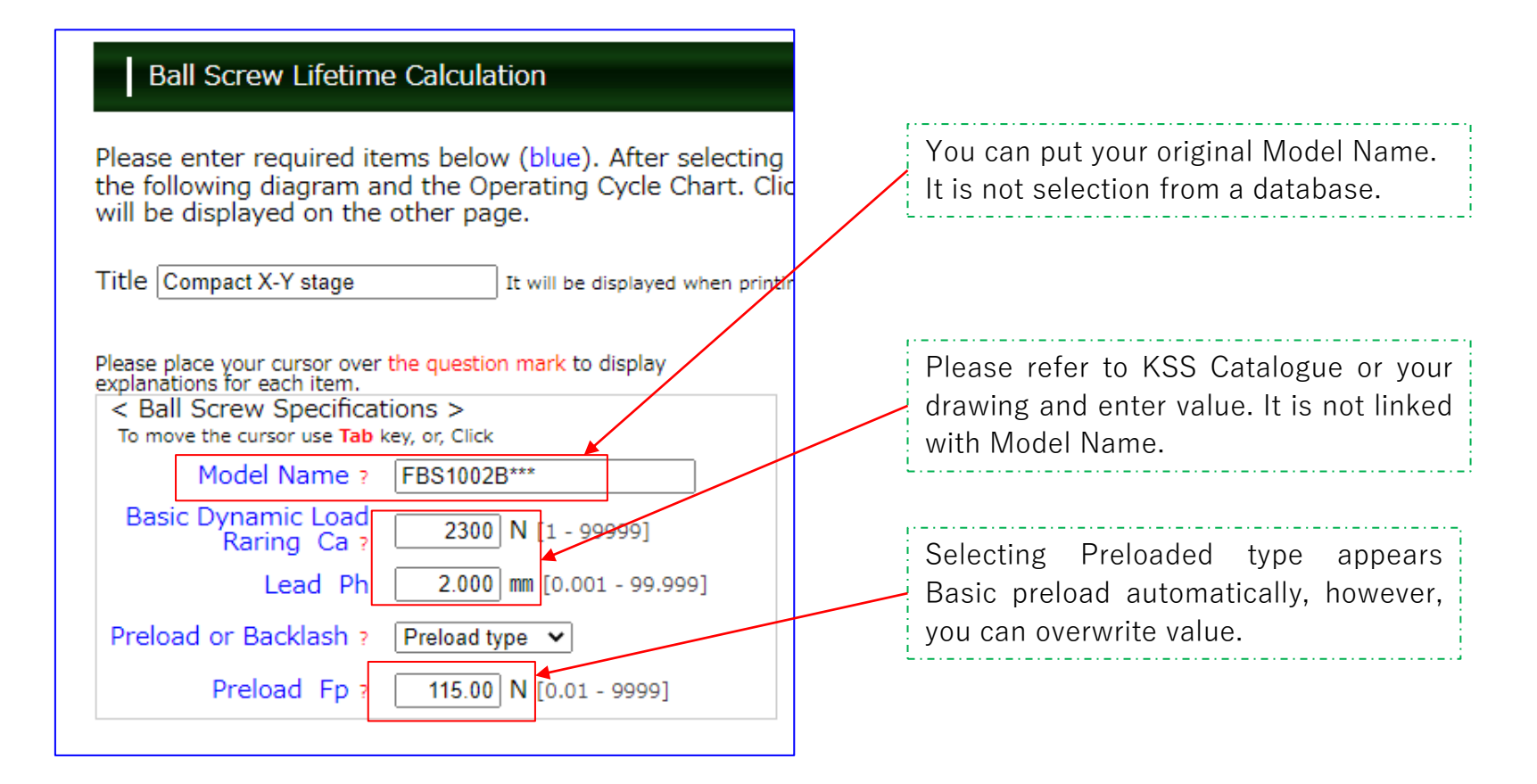

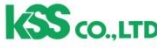

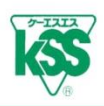

#### [Operating Cycle Chart and Load Direction]

- Selecting Position (Horizontal or Vertical) in Operating Condition appears the Load direction diagram and Operating Cycle Chart.
- Please enter values, External Load Q<sub>1</sub>, Q<sub>2</sub>, Mass m, and Sliding Resistance P etc., referring explanations.
- · Load direction affects Lifetime Calculation, so please enter value carefully.

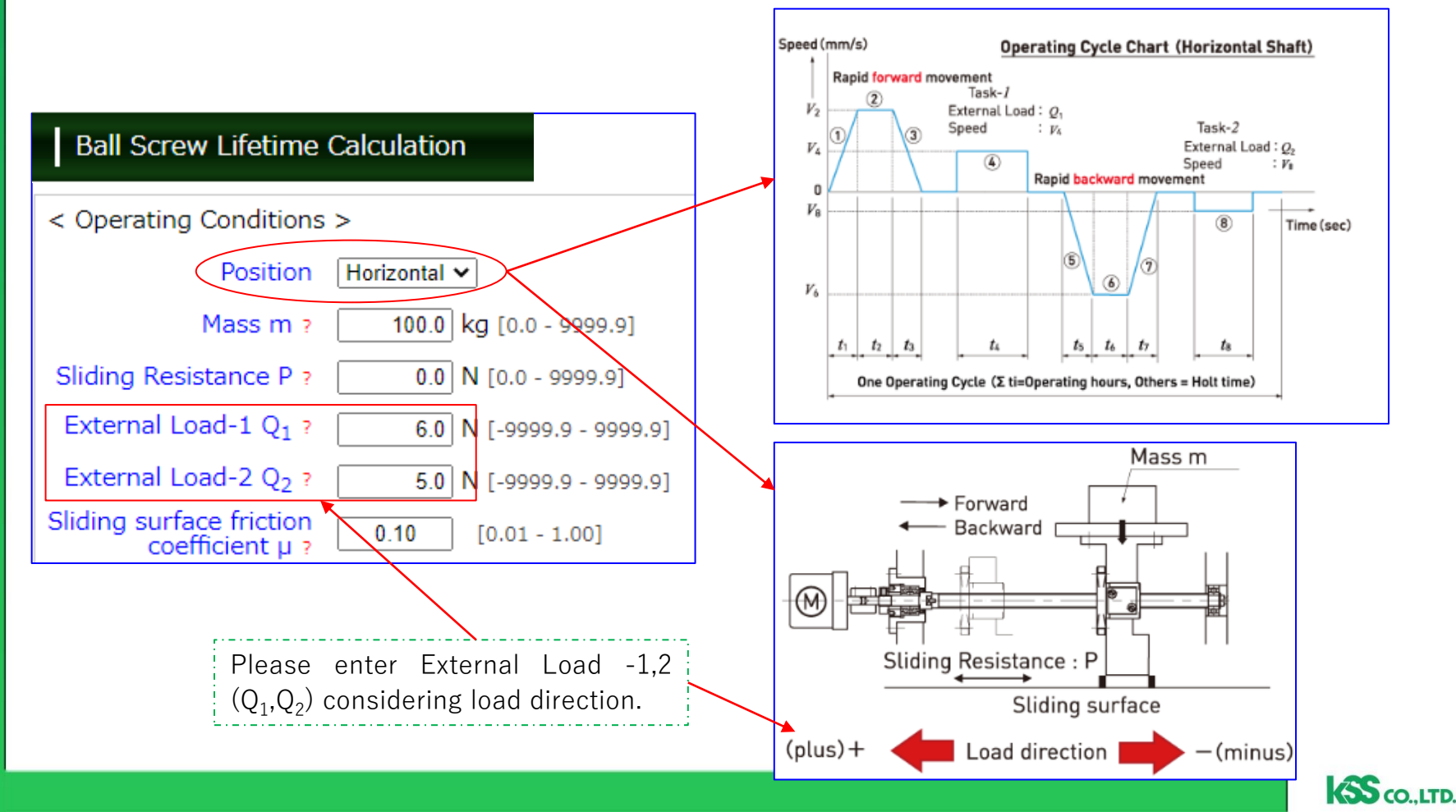

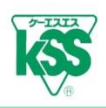

#### [No Movement task-1,2 (Only transferring)]

• If there is no task-1,2 ((4),(8)), please enter 0 in External Load  $-1(Q_1)$  and External Load  $-2(Q_2)$ .

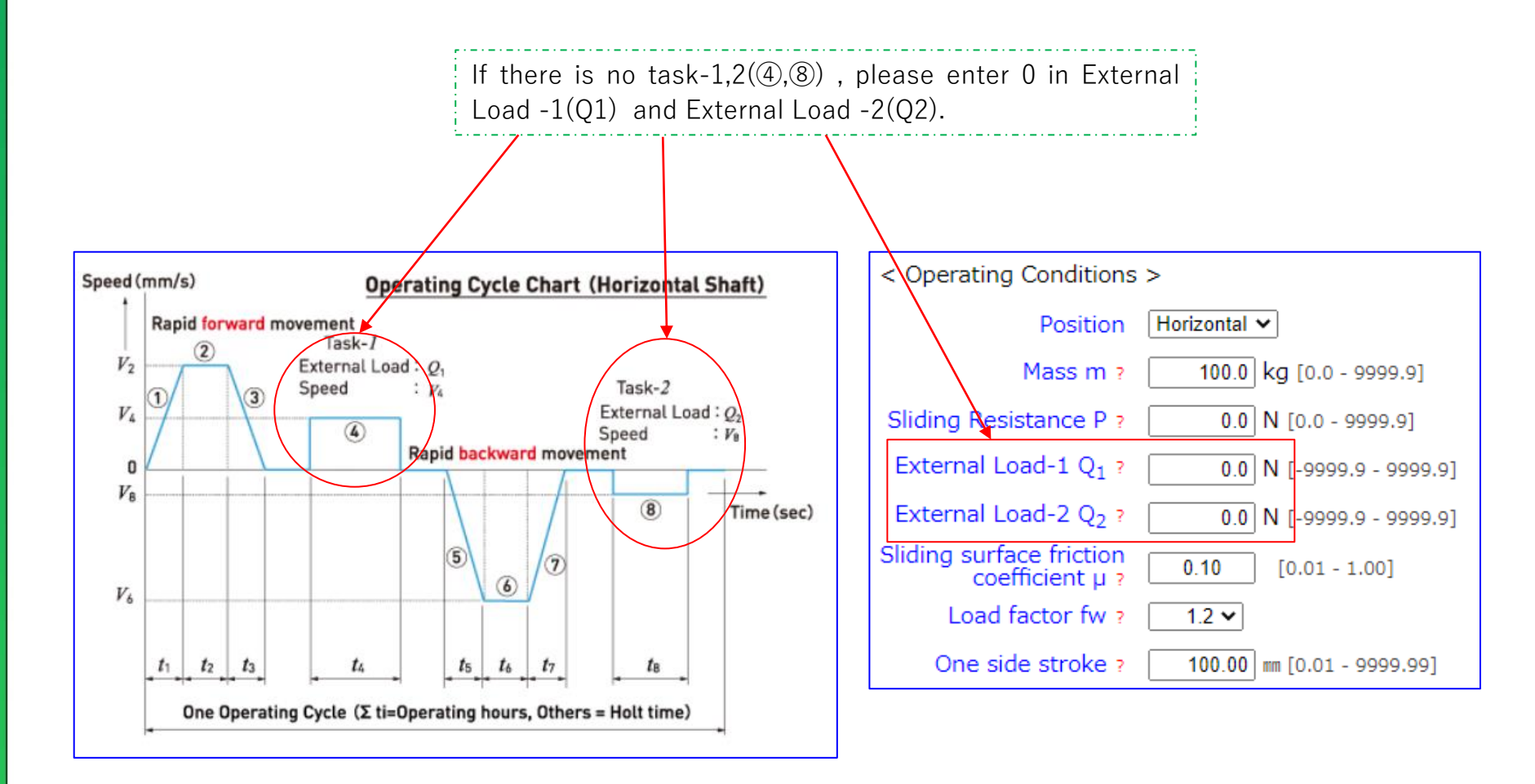

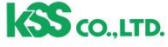

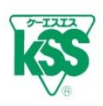

#### [Contrast of Operating Cycle Chart and Operating Table]

- The number of Operating Cycle Chart and Operating Table are in pairs. Please enter operating conditions (Speed V, Operating Time t) referring Operating Cycle Chart.
- Regarding Speed V (mm/s) at Acceleration and Deceleration, please enter value of Maximum Speed (Constant speed) ②.

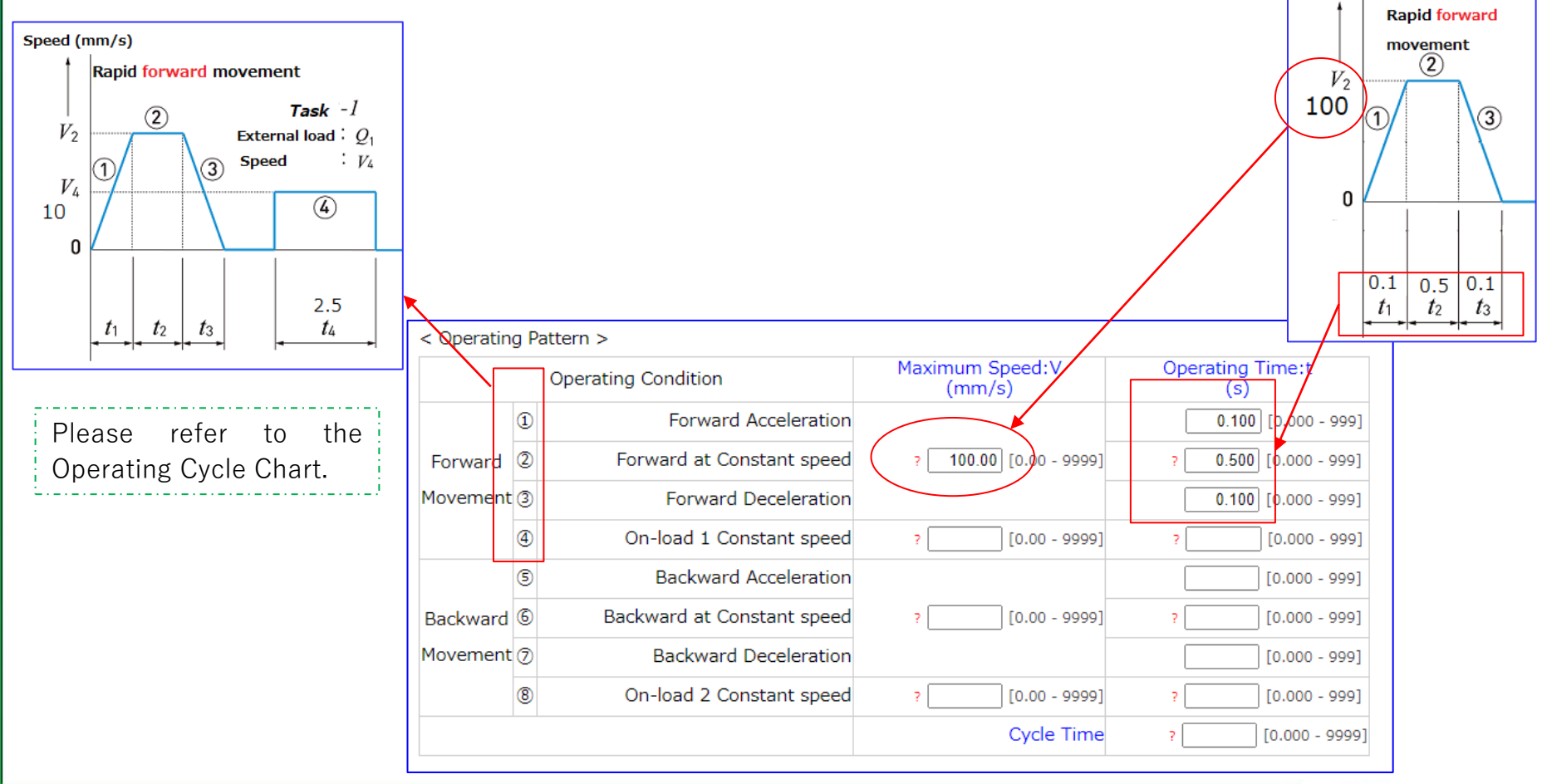

CO. LTD.

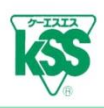

#### [Triangle drive (No Constant speed area)]

• When it is Triangle drive without any Constant speed area ②, please enter value of Maximum Speed V in Acceleration and Deceleration (①③) and enter 0 in Operating Time t of Constant speed area ②.

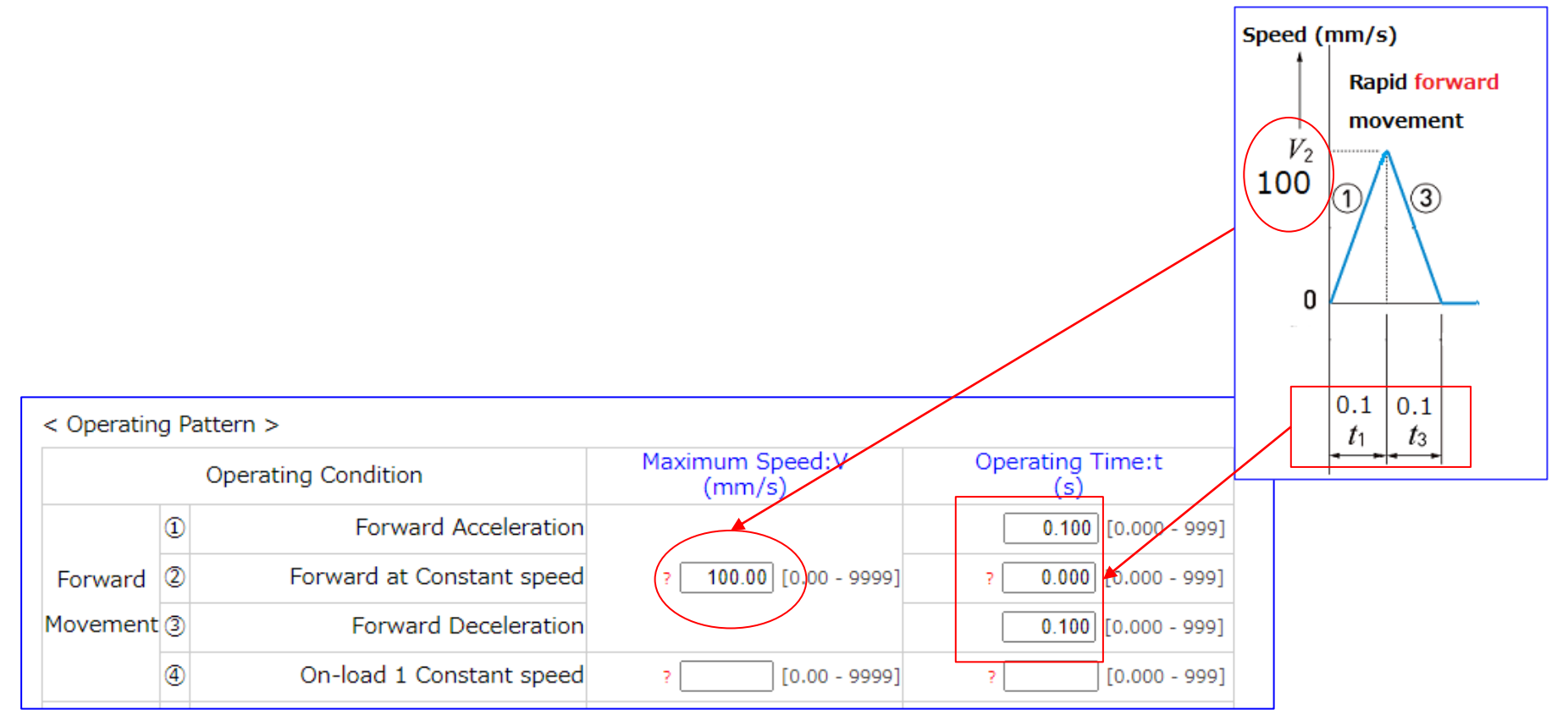

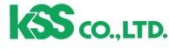

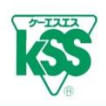

#### [Entering Operating Cycle of Movement task-1,2]

Acceleration and Deceleration is not into consideration in task -1,2 (④,⑧), therefore, please enter only Speed conditions (Maximum Speed V and Operating Time t).
 In this case, External Load-1,2 (Q<sub>1</sub>, Q<sub>2</sub>) is required to be entered.

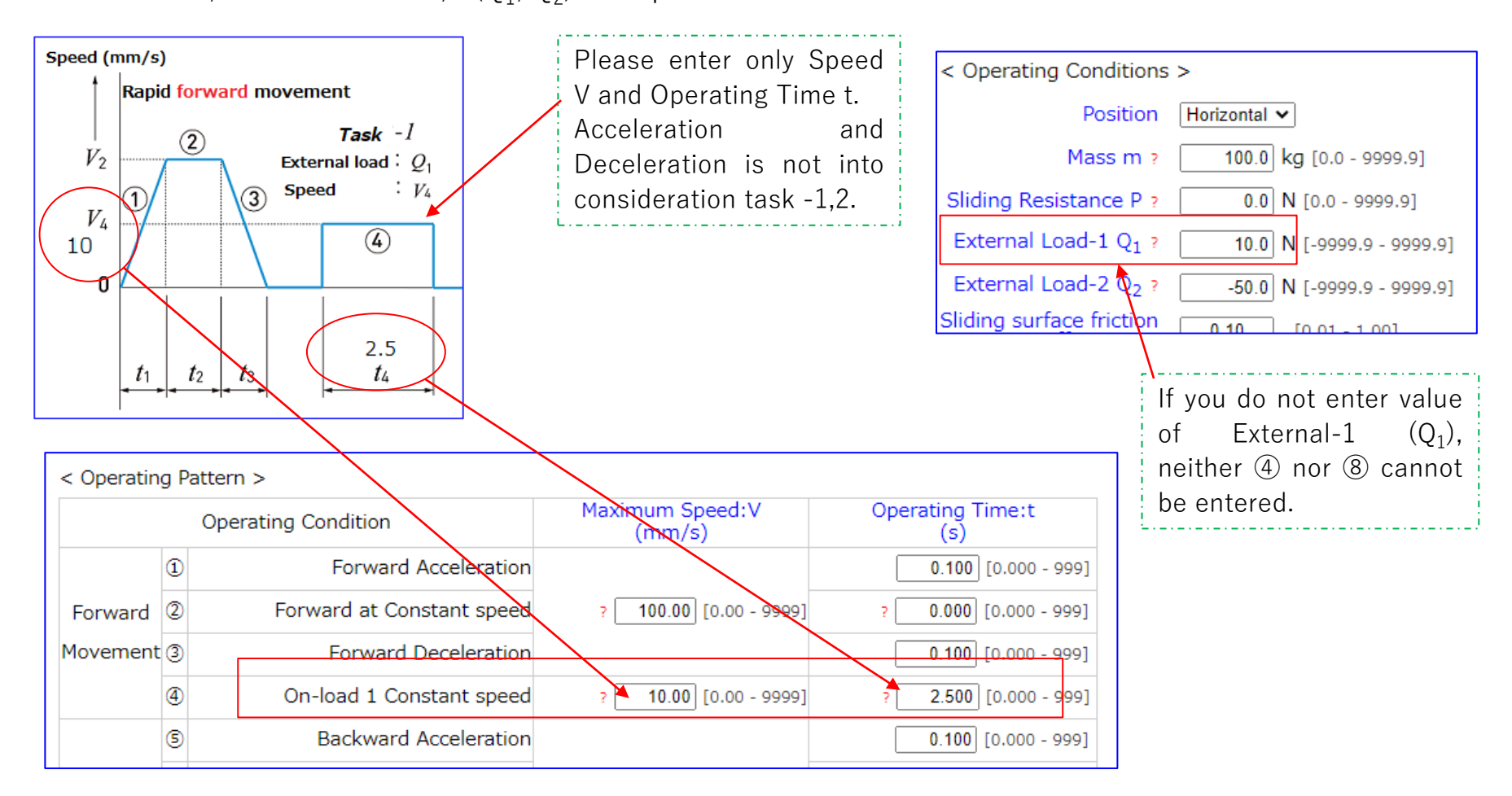

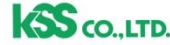

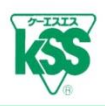

#### [Entering Cycle time]

Please enter the total of operating time and holt time (reciprocation) in Cycle Time as shown in
 Operating Cycle Chart.
 Operating Cycle Chart (Horizontal Shaft)

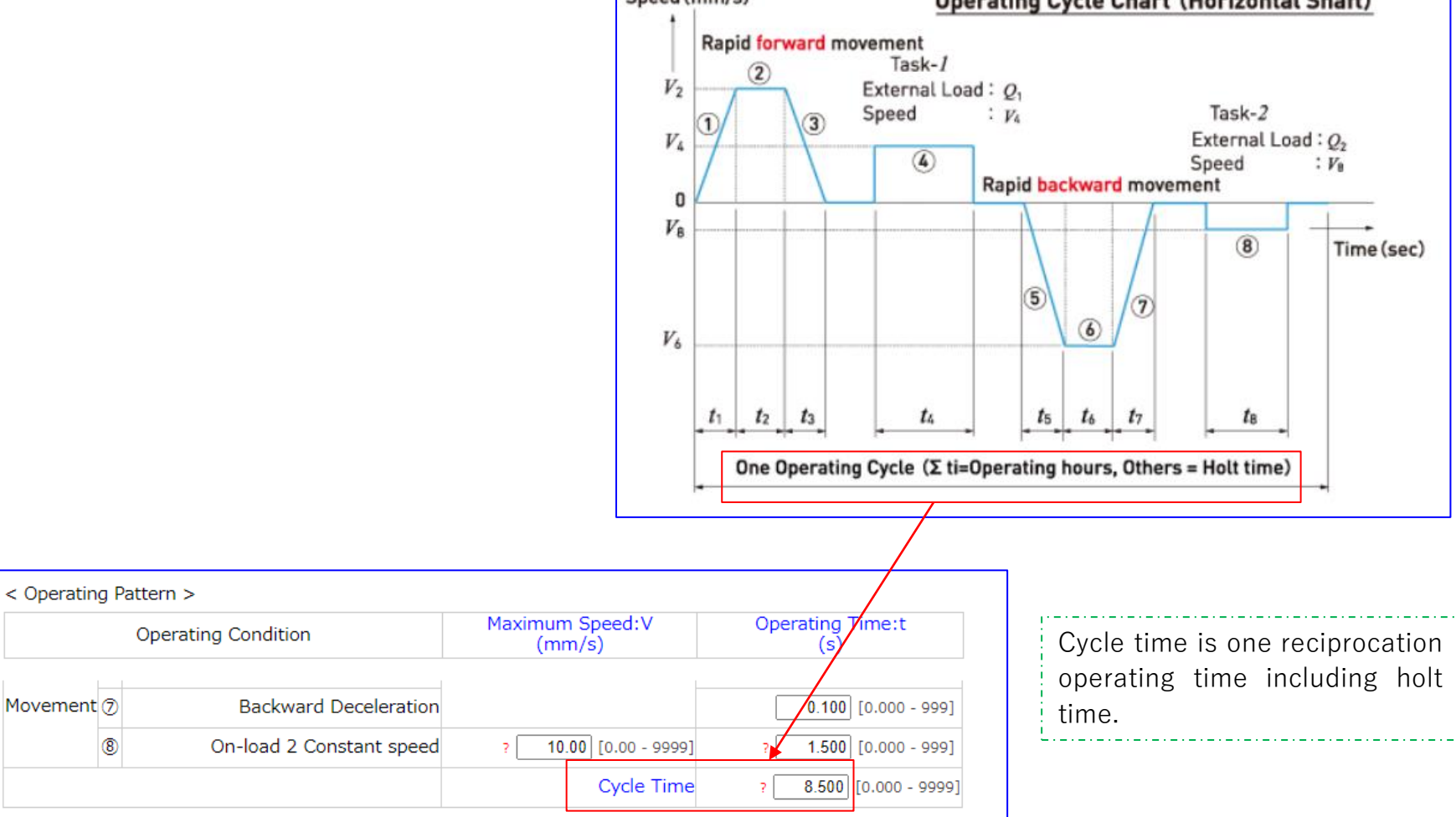

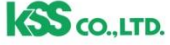

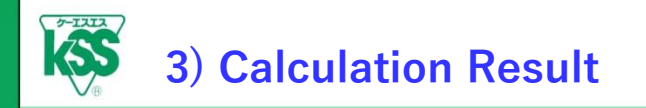

11

#### [Calculation Result Button]

- Clicking "Calculation Result" button appears calculation result on the other page.
- Updated result tab is added when you back to the entering screen, re-enter operating conditions, and click the Calculation Result button.

|            | Operating Condition        | Maximum Speed:V<br>(mm/s) | Operating Time:t<br>(s)                |                         | Calculation Result                                                                                                    | appears                                                                  |  |
|------------|----------------------------|---------------------------|----------------------------------------|-------------------------|----------------------------------------------------------------------------------------------------|--------------------------------------------------------------------------|--|
| 1          | Forward Acceleration       |                           | 0.500 [0.000 - 9                       | 99]                     | on the other tab.                                                                                                    |                                                                          |  |
| Forward 2  | Forward at Constant speed  | ? 150.00 [0.00 - 9999     | 9] ? 1.000 [0.000 - 9                  | 99]                     |                                                                                                    |                                                                          |  |
| lovement 3 | Forward Deceleration       |                           | 0.500 [0.000 - 9                       | 99]                     |                                                                                                    |                                                                          |  |
| 4          | On-load 1 Constant speed   |                           | Il Screw Lifetime V MR Ball Screw Life | time Calculation(C: X - | Δ                                                                                                    |                                                                          |  |
| 5          | Backward Acceleration      |                           | ttps://www.kssballscrew.com/us         | /bscalc/index.mbp       | 2                                                                                                    | ۵% ح                                                                     |  |
| Backward 🜀 | Backward at Constant speed | ? 1:                      |                                        |                         |                                                                                                    | /\ L                                                                     |  |
| 1ovement 🤊 | Backward Deceleration      |                           | Ball Screw Lifetime                    | Calculation Resu        | lt (Horizontal Shaft) [ Compact                                                                                                    | X-Y stage ]                                                              |  |
| 8          | On-load 2 Constant speed   | ?                         | < Ball Screw Speci                     | fications >             | < Operating Cond                                                                                                    | itions >                                                                 |  |
|            |                            |                           | Model Name<br>Basic Dynamic Load       | FBS1002B                | Position                                                                                                    | Horizontal                                                               |  |
|            |                            |                           | Raring Ca                              | 1750N                   | Mass m                                                                                                    | 25.0 kg                                                                  |  |
|            | Calculation                | Result                    | Lead Ph                                | 2.000mm                 | Sliding Resistance P                                                                                                    | 10.0N                                                                    |  |
|            |                            |                           | Preload or Backlash                    | Preload type            | External Load-1 Q <sub>1</sub>                                                                                                    | 5.0N                                                                     |  |
|            |                            |                           | Preload Fp                             | 87.50N                  | External Load-2 Q <sub>2</sub>                                                                                                    | -10.0N                                                                   |  |
|            |                            |                           |                                        |                         | Sliding surface friction                                                                                                    | 0.10                                                                     |  |
|            |                            |                           |                                        |                         | Load factor fw                                                                                                    | 1.5                                                                      |  |
|            |                            |                           |                                        |                         | One side stroke                                                                                                    | 100.00mm                                                                 |  |
|            |                            |                           | Forward<br>Backward                    | Mass m                  | Speed (mm/s) Operating C<br>Rapid forward movement<br>Task-1<br>V2<br>V4<br>3<br>Speed : V4<br>C<br>C<br>Speed : V4<br>C<br>Speed : V4<br>C | ycle Chart (Horizontal Shaf<br>Task-2<br>External Load : Q<br>Speed : Fi |  |

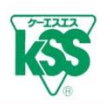

#### [Calculation Result Screen]

 $\cdot$  Each operating pattern of Acceleration  $\alpha$ , Rotational Speed N, and Load F are calculated and shown on the sheet below.

| < Operating                                                        | g Pattern >                                                                                                    |                                                                                    | (No                                                         | te) Leftward loa                                            | d: +, Rightward                                      | d load: -          | <ul> <li>Calculation Result is shown on</li> </ul> |
|--------------------------------------------------------------------|----------------------------------------------------------------------------------------------------|------------------------------------------------------------------------------------|-------------------------------------------------------------|-------------------------------------------------------------|------------------------------------------------------|--------------------|----------------------------------------------------|
| Oper                                                               | ating Condition                                                                                                    | Maximum<br>Speed:V (mm/s)                                                          | Operating<br>Time:t (s)                                     | Acceleration:a<br>(m/s²)                                    | Rotational<br>Speed:N<br>(min⁻¹)                     | Load:F<br>(N)      | "Calculation Result" part.                         |
| (                                                                  | 1 Forward<br>Acceleration                                                                                                    | _                                                                                  | 0.100                                                       | 1.00                                                        | 1,500.00                                             | 59.52              | Actual operating Lifetime and Lifetim              |
| Forward                                                            | 2 Constant speed                                                                                                    | 100.00                                                                             | 0.500                                                       | ) n/a                                                       | 3,000.00                                             | 34.52              | considering helt time are calculated               |
| Movement                                                           | 3 Deceleration                                                                                                    |                                                                                    | 0.100                                                       | 1.00                                                        | 1,500.00                                             | 9.52               |                                                    |
| (                                                                  | On-load 1 Constan<br>speed                                                                                                    | <b>r</b> 5.00                                                                      | 0.500                                                       | ) n/a                                                       | 150.00                                               | 39.52              |                                                    |
| C                                                                  | 3 Backward<br>Acceleration                                                                                                    |                                                                                    | 0.100                                                       | 1.00                                                        | 1,500.00                                             | -59.52             |                                                    |
| Backward                                                           | 6 Constant speed                                                                                                    | 100.00                                                                             | 0.500                                                       | ) n/a                                                       | 3,000.00                                             | -34.52             |                                                    |
| ovement                                                            | Deceleration                                                                                                    | •                                                                                  | 0.100                                                       | 1.00                                                        | 1,500.00                                             | -9.52              |                                                    |
| (                                                                  | 8 speed                                                                                                    | 5.00                                                                               | 0.500                                                       | ) n/a                                                       | 150.00                                               | 0.00               | Acceleration $\alpha$ Rotational                   |
|                                                                    |                                                                                                    | Cycle Time                                                                         | 7.000                                                       | )                                                           |                                                      |                    | Speed N and Load E are                             |
|                                                                    |                                                                                                    | Operating time                                                                     | 2.400                                                       | )                                                           |                                                      |                    | opeed N, and Load T are                            |
|                                                                    |                                                                                                    | Halt time                                                                          | 4.600                                                       | )                                                           |                                                      |                    |                                                    |
| < Calculatio                                                       | on Result >                                                                                                    |                                                                                    |                                                             |                                                             |                                                      |                    | patterns.                                          |
|                                                                    |                                                                                                    | 1,                                                                                 | 066.38*10 <sup>^6</sup> re                                  | eV.                                                         |                                                      |                    |                                                    |
| Rating                                                             | Lifetime L <sub>10</sub> :                                                                                                    | 2,                                                                                 | 132.75 km                                                   |                                                             |                                                      |                    |                                                    |
| ()                                                                 | Merged)                                                                                                    |                                                                                    | 10.66*10 <sup>^6</sup> C                                    | ycle(reciprocatio                                           | n)                                                   |                    |                                                    |
|                                                                    |                                                                                                    | 9,                                                                                 | 188.72 hours                                                |                                                             |                                                      | $\neg \succ$       | This shows Calculation Posult                      |
|                                                                    |                                                                                                    | 26,                                                                                | 800.43 hours                                                |                                                             |                                                      |                    |                                                    |
| Rating Lifetime L <sub>10</sub> :<br>(Halt time is in considered.) |                                                                                                    | 1,116.68 days<br>3.06 years                                                        |                                                             |                                                             |                                                      |                    | The upper part is actual operating                 |
|                                                                    |                                                                                                    |                                                                                    |                                                             |                                                             |                                                      |                    | time and the lower part is Lifetime                |
| Show progre                                                        | ess Print ( <page set<="" td=""><td>tup&gt;Paper Size: A4 Portrait, M</td><td>Margins: minimum, H</td><td>leader and Footer: Hid</td><td>je)</td><td></td><td>considering holt time.</td></page> | tup>Paper Size: A4 Portrait, M                                                     | Margins: minimum, H                                         | leader and Footer: Hid                                      | je)                                                  |                    | considering holt time.                             |
| The calcula<br>and we car<br>through thi<br>3921, or in            | ition result is based on<br>not guarantee the valu<br>is calculation. For more<br>tldept@kss-superdrive                                                                                          | JIS B1192-5, howeve<br>ues.We shall not take a<br>information regarding<br>.co.jp. | r, please note th<br>any responsibilit<br>g calculation res | nat this is for reficies for any dama<br>sult, please conta | erence purpose<br>ages and troubl<br>act us +81-3-37 | only<br>es<br>756- |                                                    |

12

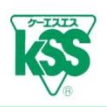

#### [ Calculation Result -Load Direction- ]

• The notation of Load F minus (-) in Operating Cycle Chart means that load direction is opposite, not an error.

| < Operatin | ıg                                            | Pattern >                     |                | (Note) Leftward load: +, Rightward lo |                          |                                               |               |  |
|------------|-----------------------------------------------|-------------------------------|----------------|---------------------------------------|--------------------------|-----------------------------------------------|---------------|--|
| Оре        | Operating Condition Maximum<br>Speed:V (mm/s) |                               |                |                                       | Acceleration:a<br>(m/s²) | Rotational<br>Speed:N<br>(min <sup>-1</sup> ) | Load:F<br>(N) |  |
|            | 1 Forward<br>Acceleration                     |                               |                | 0.100                                 | 1.00                     | 1,500.00                                      | 59.52         |  |
| Forward    | 2                                             | Forward at<br>Constant speed  | 100.00         | 0.500                                 | n/a                      | 3,000.00                                      | 34.52         |  |
| Movement   | 3                                             | Forward<br>Deceleration       |                | 0.100                                 | 1.00                     | 1,500.00                                      | 9.52          |  |
|            | On-load 1 Constant<br>speed                   | 5.00                          | 0.500          | n/a                                   | 150.00                   | 39.52                                         |               |  |
|            | 5                                             | Backward<br>Acceleration      |                | 0.100                                 | 1.00                     | 1,500.00                                      | -59.52        |  |
| Backward   | 6                                             | Backward at<br>Constant speed | 100.00         | 0.500                                 | n/a                      | 3,000.00                                      | -34.52        |  |
| Movement   | 0                                             | Backward<br>Deceleration      |                | 0.100                                 | 1.00                     | 1,500.00                                      | -9.52         |  |
|            | 8                                             | On-load 2 Constant<br>speed   | 5.00           | 0.500                                 | n/a                      | 150.00                                        | 0.00          |  |
|            |                                               |                               | Cycle Time     | 7.000                                 |                          | /                                             | 1             |  |
|            |                                               |                               | Operating time | 2.400                                 |                          |                                               |               |  |
|            |                                               |                               | Halt time      | 4.600                                 |                          |                                               |               |  |

Minus notation of Load means load direction is opposite which is contact point of Ball is different.

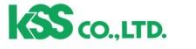

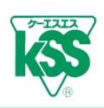

#### [ Calculation Result – Rating Lifetime $L_{10}$ – ]

- Calculation Result is shown in four items: Total number of revolution (rev.), Travel distance (km), Number of reciprocation (cycle), and Operating time.
- Number of reciprocation is calculated based on one side stroke (mm) entered.
- $\cdot$  Rating Lifetime L<sub>10</sub> considering holt time is shown hourly, daily and yearly basis.

| < Calculation Result >                                                                                                    | 1 0cc 20 \$10 <sup>6</sup> mm                                                                                                    |                                              | Actual operating Lifetime is shown            |
|----------------------------------------------------------------------------------------------------|----------------------------------------------------------------------------------------------------|----------------------------------------------|-----------------------------------------------|
|                                                                                                    | 1,066.38 10 ° rev.                                                                                                    |                                              | each items: Total number of                   |
| Rating Lifetime L <sub>10</sub> :                                                                                                    | <b>2,132.75</b> km                                                                                                    |                                              | revolution (rev.). Travel distance            |
| (Merged)                                                                                                    | 10.66 *10 <sup>^6</sup> Cycle(reciprocation)                                                                                                    |                                              | (km), Number of reciprocating                 |
|                                                                                                    | 9,188.72 hours                                                                                                    |                                              | (cycle), and Operating time.                  |
|                                                                                                    | 26,800.43 hours                                                                                                    |                                              | <u></u>                                       |
| Rating Lifetime L <sub>10</sub> :<br>(Halt time is in considered.)                                                                                                    | 1,116.68 days                                                                                                    |                                              | . ,                                           |
|                                                                                                    | 3.06 years                                                                                                    |                                              | Rating Lifetime including holt                |
| Show progress Print ( <page< td=""><td>Setup&gt;Paper Size: A4 Portrait, Margins: minimum, Header and Footer: Hide)</td><td></td><td>time is shown hourly, daily and yearly basis.</td></page<> | Setup>Paper Size: A4 Portrait, Margins: minimum, Header and Footer: Hide)                                                                                                    |                                              | time is shown hourly, daily and yearly basis. |
| The calculation result is based<br>and we cannot guarantee the v<br>through this calculation. For mo<br>3921, or intldept@kss-superdri                                                          | on JIS B1192-5, however, please note that this is for reference<br>alues.We shall not take any responsibilities for any damages a<br>pre information regarding calculation result, please contact us<br>ve.co.jp. | e purpose only<br>nd troubles<br>+81-3-3756- |                                               |

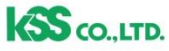

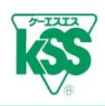

#### [Calculation Progress]

• Clicking "Show Progress" button appears a table below.

This shows load distribution of contact point under each operating conditions and you do not need to concern about it. For further information, please contact KSS.

|                                                                                                    | 5,100.                           | LINGUID                        |                    |                                                                                                    | N              | R////                                       | A                            | 1                                |                                             |                              |
|----------------------------------------------------------------------------------------------------|----------------------------------|--------------------------------|--------------------|----------------------------------------------------------------------------------------------------|----------------|---------------------------------------------|------------------------------|----------------------------------|---------------------------------------------|------------------------------|
|                                                                                                    | 26,800.                          | 43 hours                       |                    |                                                                                                    | シ              |                                             |                              | $\langle \neg$                   |                                             |                              |
| Rating Lifetime L <sub>10</sub> :                                                                                                    | 1,116.68 days                    |                                | Rightward Leftward |                                                                                                    |                |                                             |                              |                                  |                                             |                              |
|                                                                                                    | 3.                               | 06 years                       |                    | load                                                                                                    | F              | 1 T                                         | $\{ \}$                      | load F                           |                                             |                              |
| Show progress Print ( <page setup<="" th=""><th>&gt;Paper Size: A4 Portrait, Margin</th><th>s: minimum,<br/>&lt; Calculation p</th><th>progre</th><th><b>ss</b> &gt; <load distributio<="" th=""><th>n of Horizonta</th><th>al shaft Opera</th><th>iting condition</th><th>·</th><th></th><th></th></load></th></page> | >Paper Size: A4 Portrait, Margin | s: minimum,<br>< Calculation p | progre             | <b>ss</b> > <load distributio<="" th=""><th>n of Horizonta</th><th>al shaft Opera</th><th>iting condition</th><th>·</th><th></th><th></th></load> | n of Horizonta | al shaft Opera                              | iting condition              | ·                                |                                             |                              |
| and we cannot guarantee the value                                                                                                    | s.We shall not take any          |                                |                    | Load distribution                                                                                                    | Leftward lo    | oad (Contac                                 | t point A)                   | Rightward load (Contact point B) |                                             |                              |
| through this calculation. For more information regarding ca 3921, or intldept@kss-superdrive.co.jp .                                                                                                    |                                  | Operating Cond                 | dition             | s                                                                                                    | Load<br>Fai(N) | Rotation<br>speed<br>Ni(min <sup>-1</sup> ) | Operating<br>time<br>ti(sec) | Load<br>Fbi(N)                   | Rotation<br>speed<br>Ni(min <sup>-1</sup> ) | Operating<br>time<br>ti(sec) |
| L                                                                                                    |                                  |                                | ① Fo               | rward Acceleration                                                                                                    | 120.89         | 1,500.00                                    | 0.100                        | 61.37                            | 1,500.00                                    | 0.100                        |
|                                                                                                    |                                  | Forward                        | 2 <b>F</b> o       | orward at Constant<br>speed                                                                                                    | 106.43         | 3,000.00                                    | 0.500                        | 71.91                            | 3,000.00                                    | 0.500                        |
|                                                                                                    | Ma                               | Movement                       | 3 Fo               | rward Deceleration                                                                                                    | 92.60          | 1,500.00                                    | 0.100                        | 83.08                            | 1,500.00                                    | 0.100                        |
|                                                                                                    |                                  |                                | <b>۵</b>           | n-load 1 Constant<br>speed                                                                                                    | 109.27         | 150.00                                      | 0.500                        | 69.76                            | 150.00                                      | 0.500                        |
|                                                                                                    |                                  |                                | \$                 | Backward<br>Acceleration                                                                                                    | 61.37          | 1,500.00                                    | 0.100                        | 120.89                           | 1,500.00                                    | 0.100                        |
|                                                                                                    |                                  | Backward                       | 6                  | Backward at<br>Constant speed                                                                                                    | 71.91          | 3,000.00                                    | 0.500                        | 106.43                           | 3,000.00                                    | 0.500                        |
|                                                                                                    |                                  | Movement                       | 1                  | Backward<br>Deceleration                                                                                                    | 83.08          | 1,500.00                                    | 0.100                        | 92.60                            | 1,500.00                                    | 0.100                        |
|                                                                                                    |                                  |                                | 8                  | n-load 2 Constant<br>speed                                                                                                    | 0.00           | 0.00                                        | 0.000                        | 0.00                             | 0.00                                        | 0.000                        |
|                                                                                                    |                                  | Equivalent loa<br>speed/       | ad/Ec<br>/Oper     | uivalent Rotation<br>ating time                                                                                                    | 93.13          | 1,934.21                                    | 1.900                        | 92.37                            | 1,934.21                                    | 1.900                        |
|                                                                                                    |                                  | Rating Lifetim                 | ne by (            | Contact point L <sub>10</sub> :                                                                                                    |                | 1,965.68                                    | *10 <sup>^6</sup> rev.       |                                  | 2,014.81                                    | *10 <sup>^6</sup> rev.       |
|                                                                                                    |                                  |                                |                    |                                                                                                    |                | 16,937.82                                   | nour                         |                                  | 17,361.21                                   | nour                         |

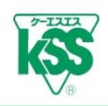

CO. LTD.

16

- Clicking "Print" button enables you to print in A4 size as the screen image.
- PDF files are available.
- Progress table cannot be printed and only input value and calculation result can be printed.

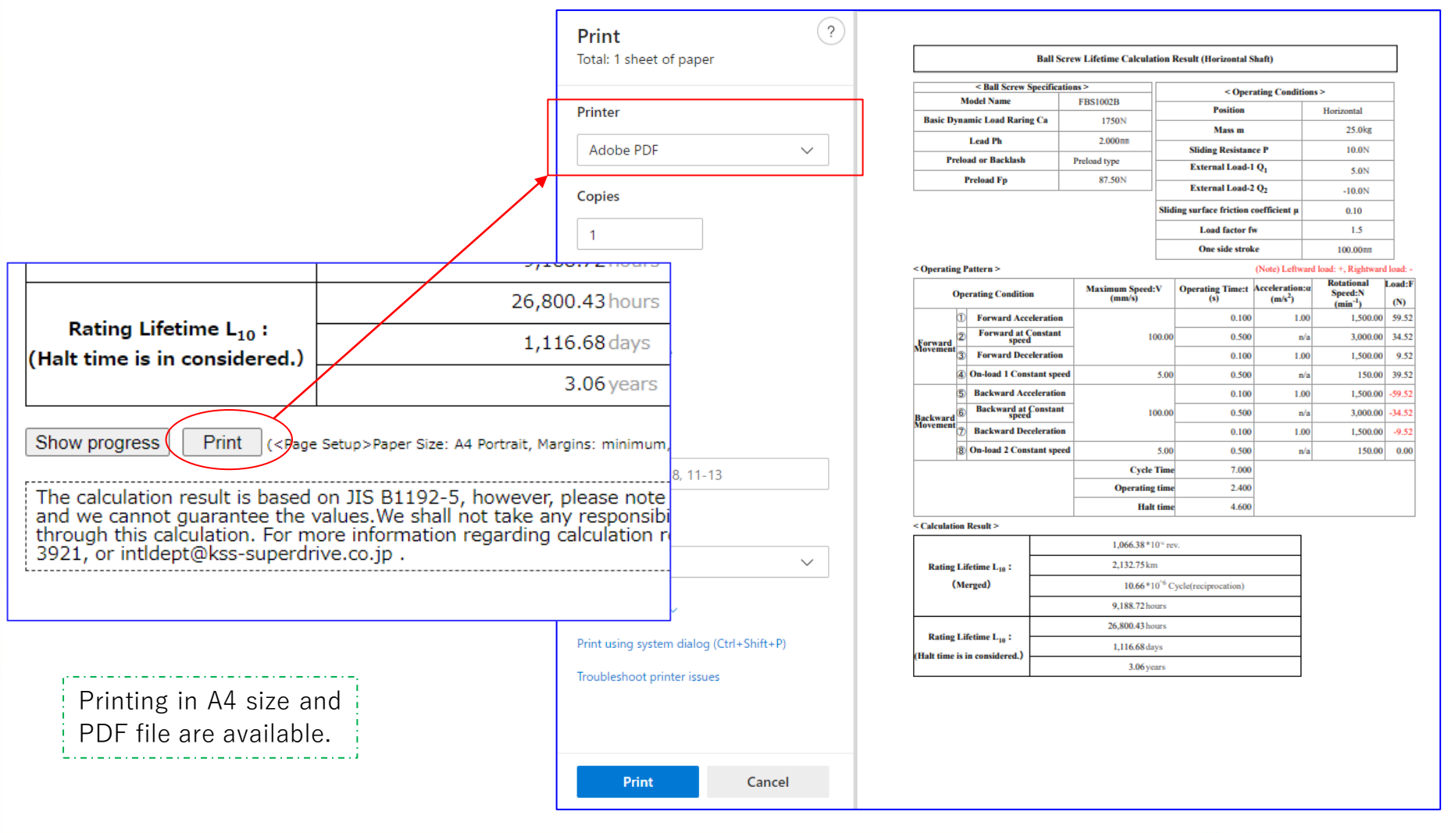

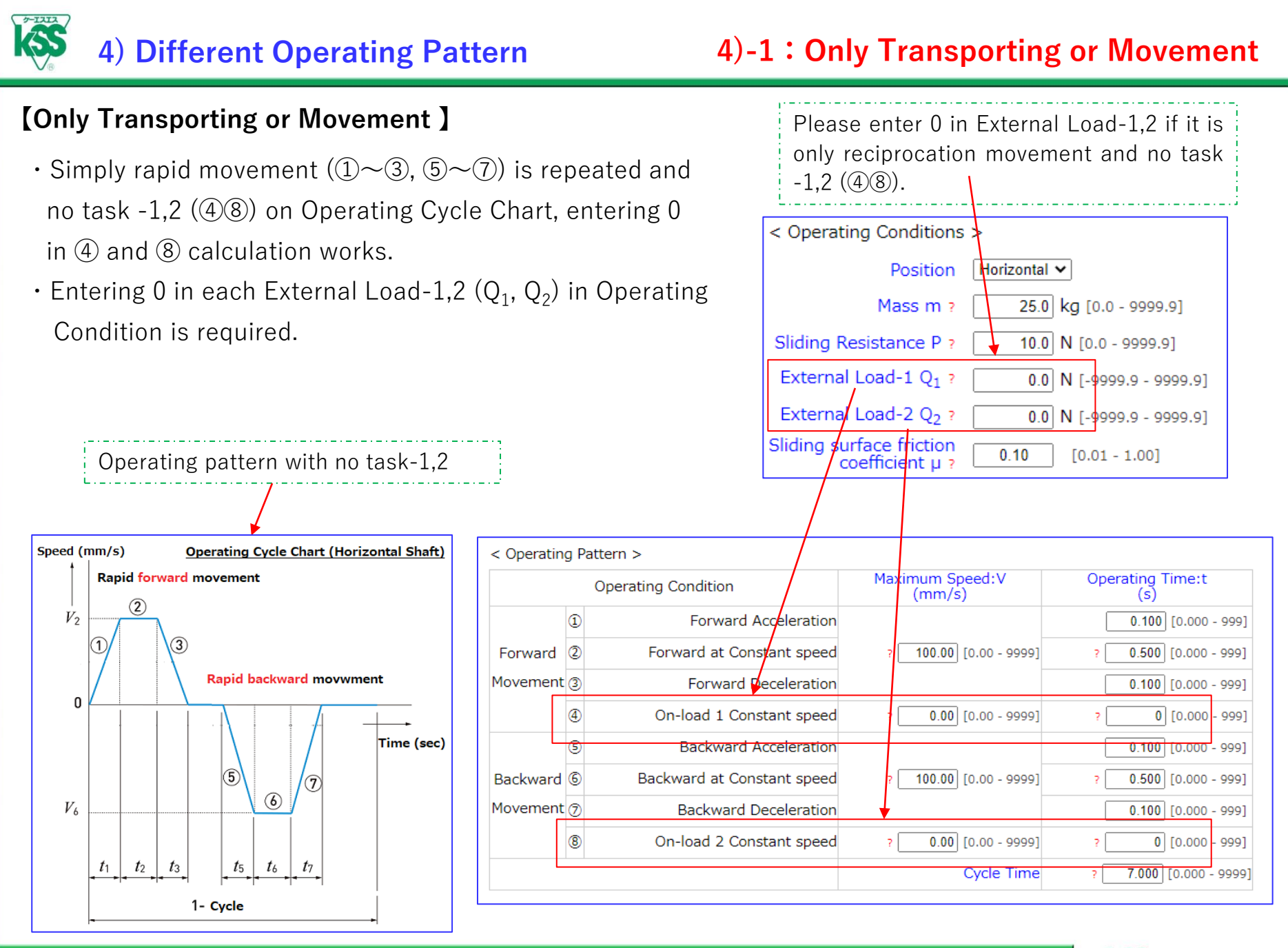

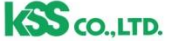

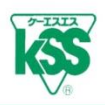

#### [ Reciprocation/ Upward and Downward Movement pattern is same]

 Please enter the same value even if operating condition of reciprocation (forward/backward, upward/downward) is same, do not omit backward or downward.
 It can differ load distribution of load direction or contact point and it also leads to different result.

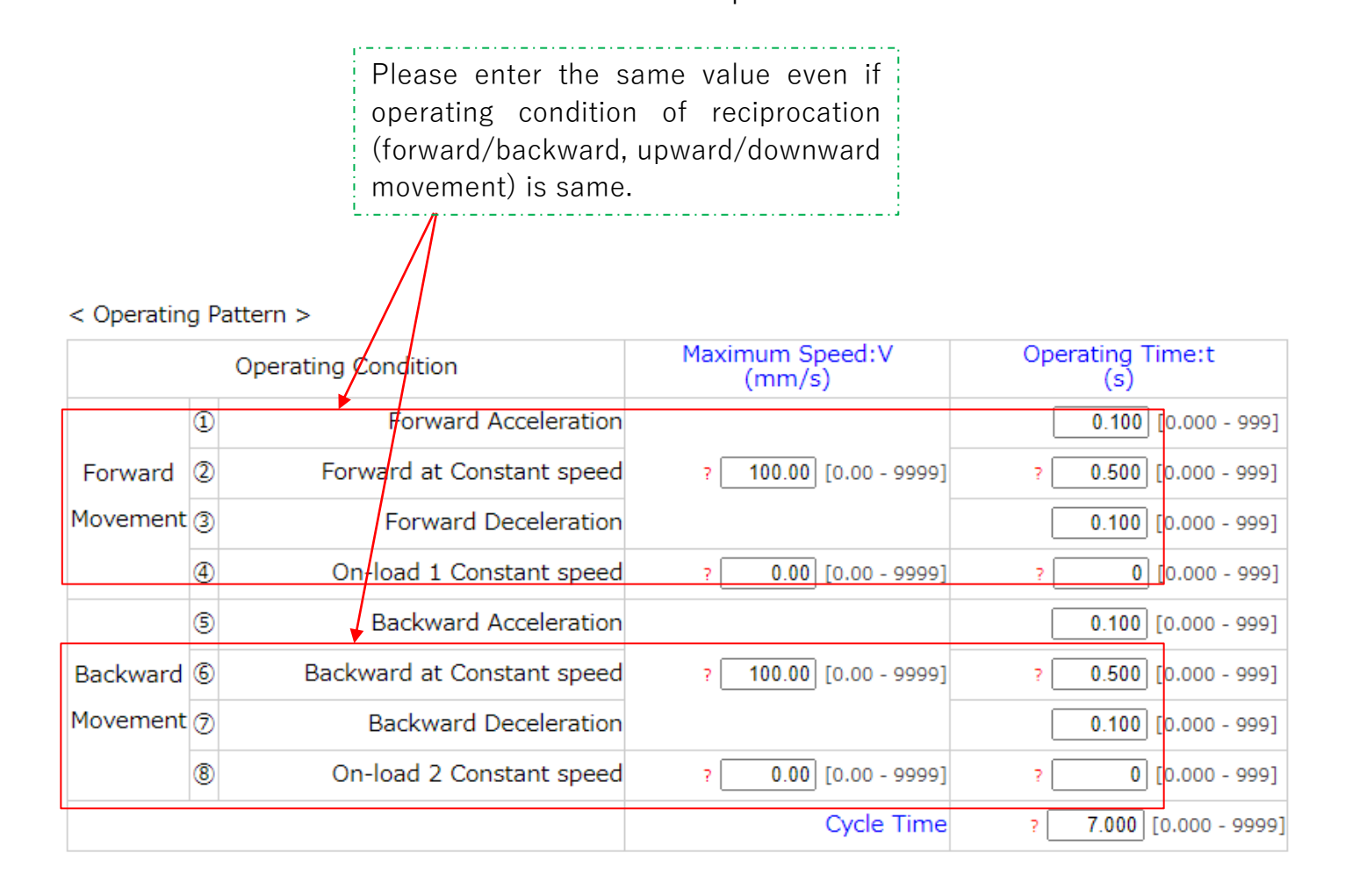

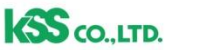

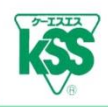

• Please enter 0 in Operating Time of Constant speed area (2)6) when it is triangle drive (only Acceleration and Deceleration) Speed (mm/sec) **Operating Cycle Chart** (Triangle drive) with no Constant speed area such as High speed oscillating Rapid forward movement movement.  $V_2$ 100 (3) Rapid backward movement Entering 0 in Operating Time t of Constant 0 speed area becomes Triangle drive. Time (sec) 5 7  $V_6$ 100 0.1 0.1 0.1 0.1 < Operating Pattern > t<sub>1</sub> t3 t7  $t_5$ Maximum Speed Operating Time:t **Operating Condition** (mm/s)(s) 1-Cycle 2.0 1 Forward Acceleration 0.100 [0.000 - 999] 100.00 [0.00 - 9999] Forward 2 Forward at Constant speed 0.500 0.000 - 9991 Operating pattern of only Acceleration and Deceleration Movement 3 Forward Deceleration 0.100 [0.000 - 999] 0.00 [0.00 - 9999] On-load 1 Constant speed 4 0 [0.000 - 999] Backward Acceleration 5 0.100 [0.000 - 999] Backward at Constant speed 100.00 [0.00 - 9999] Backward 6 0.500 [0.000 - 999] Movement (7) Backward Deceleration 0.100 [0.000 - 999] 8 On-load 2 Constant speed 0.00 [0.00 - 9999] 0 [0.000 - 999] 7.000 [0.000 - 9999] Cycle Time

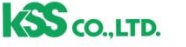

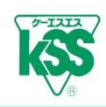

### 4)-3: Calculating with only Load and Speed

- Acceleration and Deceleration conditions are not decided and if you require approximate Rated Lifetime with only Applying Load and Speed, entering value only External Load-1 or -2 enables calculate.
- $\cdot$  For example, calculating with only external load 300N and Speed 10mm/s is shown below.
- $\cdot$  Regarding Operating Time, entering the same value as Cycle time works.

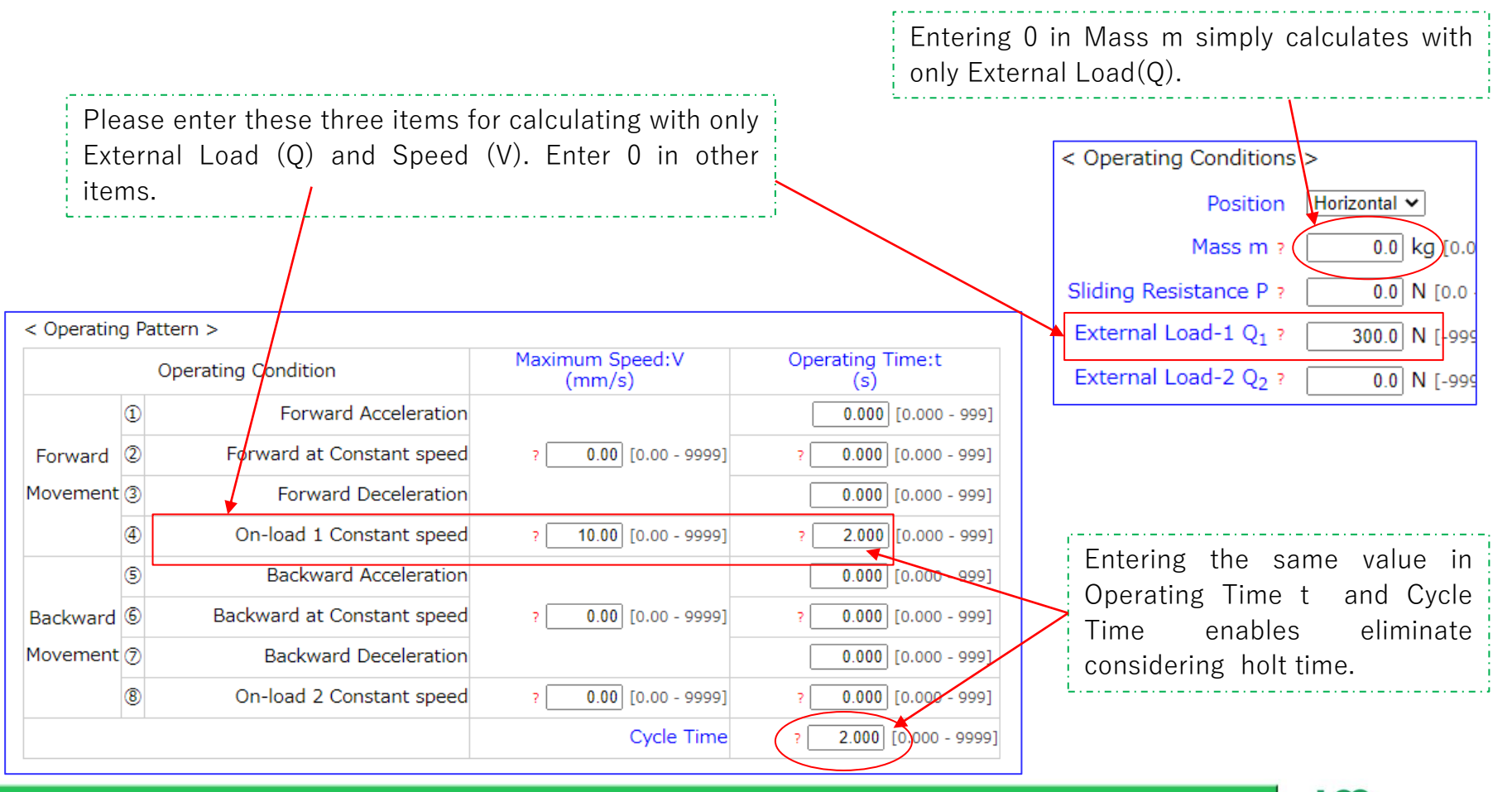

S CO. LTD

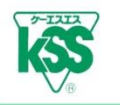

## 5) Error checking and Warning message

- $\cdot$  Error checking function is available if entering value is not correct.
- Please follow direction on screen appearing above and revise value.

#### [Out of range value]

• The following number of entering digits are limited: Basic Dynamic Load Rating Ca, Lead Ph, External Load-1,2 (Q1,Q2), Mass m, Slide Resistance P, Maximum Speed V, and Operating Time t

|                                                           | and recitorogy > Enterante es                                                                                        | alculation > Dan Screw Diretin                                                                                                    | io caicuia    |                                                                          |
|-----------------------------------------------------------|----------------------------------------------------------------------------------------------------|----------------------------------------------------------------------------------------------------|---------------|--------------------------------------------------------------------------|
|                                                           | www.kssballscrew.com says<br>Please enter value 99.999 or less.                                                      |                                                                                                    | ion also      |                                                                          |
|                                                           | an                                                                                                    | ОК                                                                                                    | e Lifetim     |                                                                          |
| When Error message appears,<br>click OK and revise value. | Title X-Y stage                                                                                                    | It will be displayed when pr                                                                                                    | inting a calc |                                                                          |
|                                                           | Please place your cursor over the qua<br>item.<br>< Ball Screw Specifications<br>To move the cursor use Tab key, or, | estion mark to display explanations for e<br>, ><br>Click                                                                                | each          |                                                                          |
|                                                           | Model Name ?<br>Basic Dynamic Load<br>Raring Ca ?<br>Lead Ph<br>Preload or Backlash ?<br>Preload Fp ?                | FBS1002B         1750       N [1 - 999999]         mm       [0.001 - 99.9999]         -selection-       ▼         N       [0.01 - 99999] |               | Number range and number of<br>decimal places you can enter<br>are shown. |

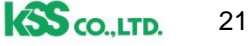

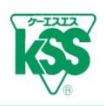

#### [Inconsistent input value between External Load -1,2 $(Q_1, Q_2)$ and Operating Cycle (Case 1) ]

• External Load -1,2 ( $Q_1$ ,  $Q_2$ ) is 0 which means external load is not applied, however, what if Speed V or Operating Time t are entered.

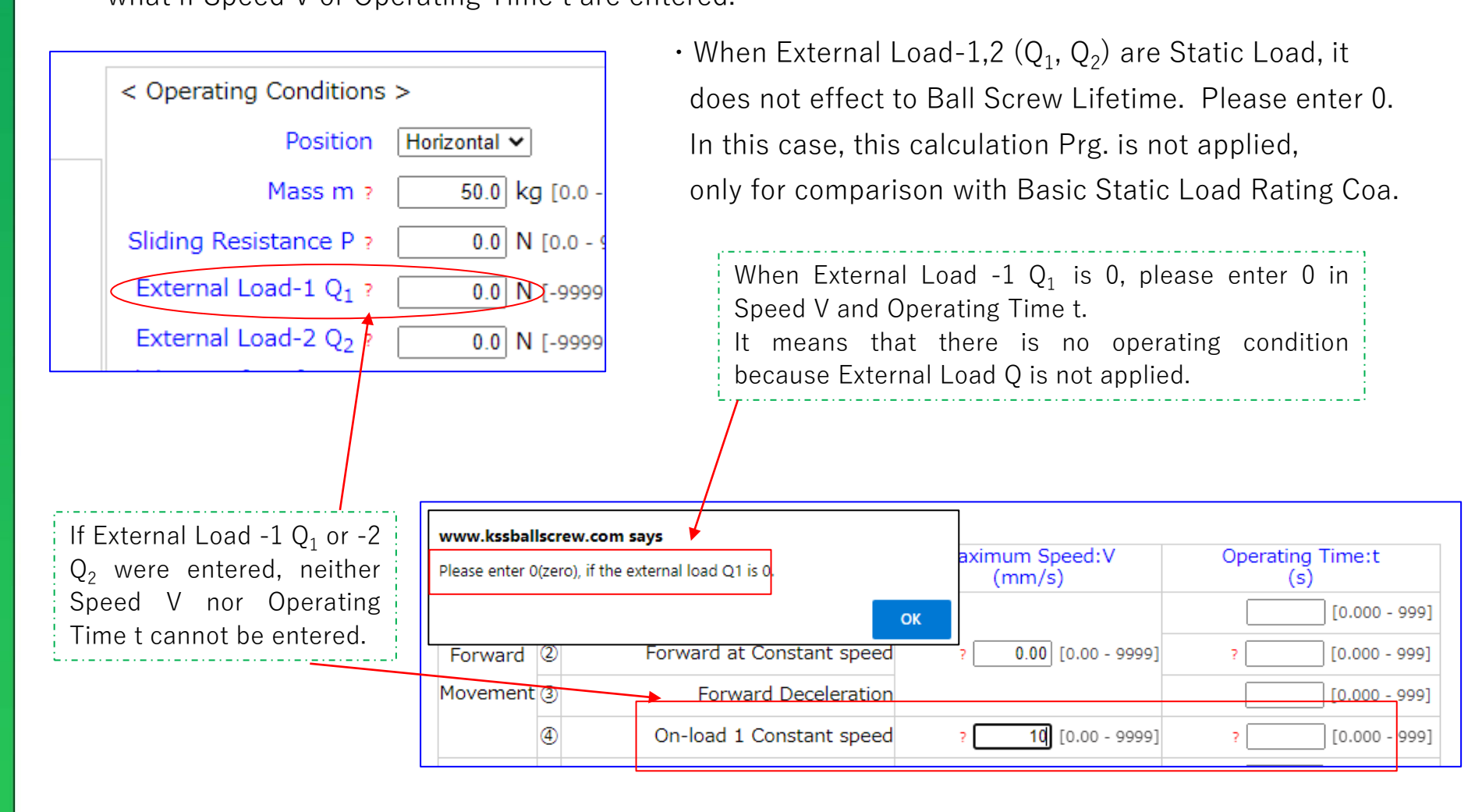

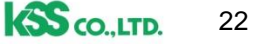

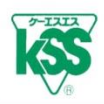

#### [ Inconsistent input value between External Load -1,2 $(Q_1, Q_2)$ and Operating Cycle (Case 2) ]

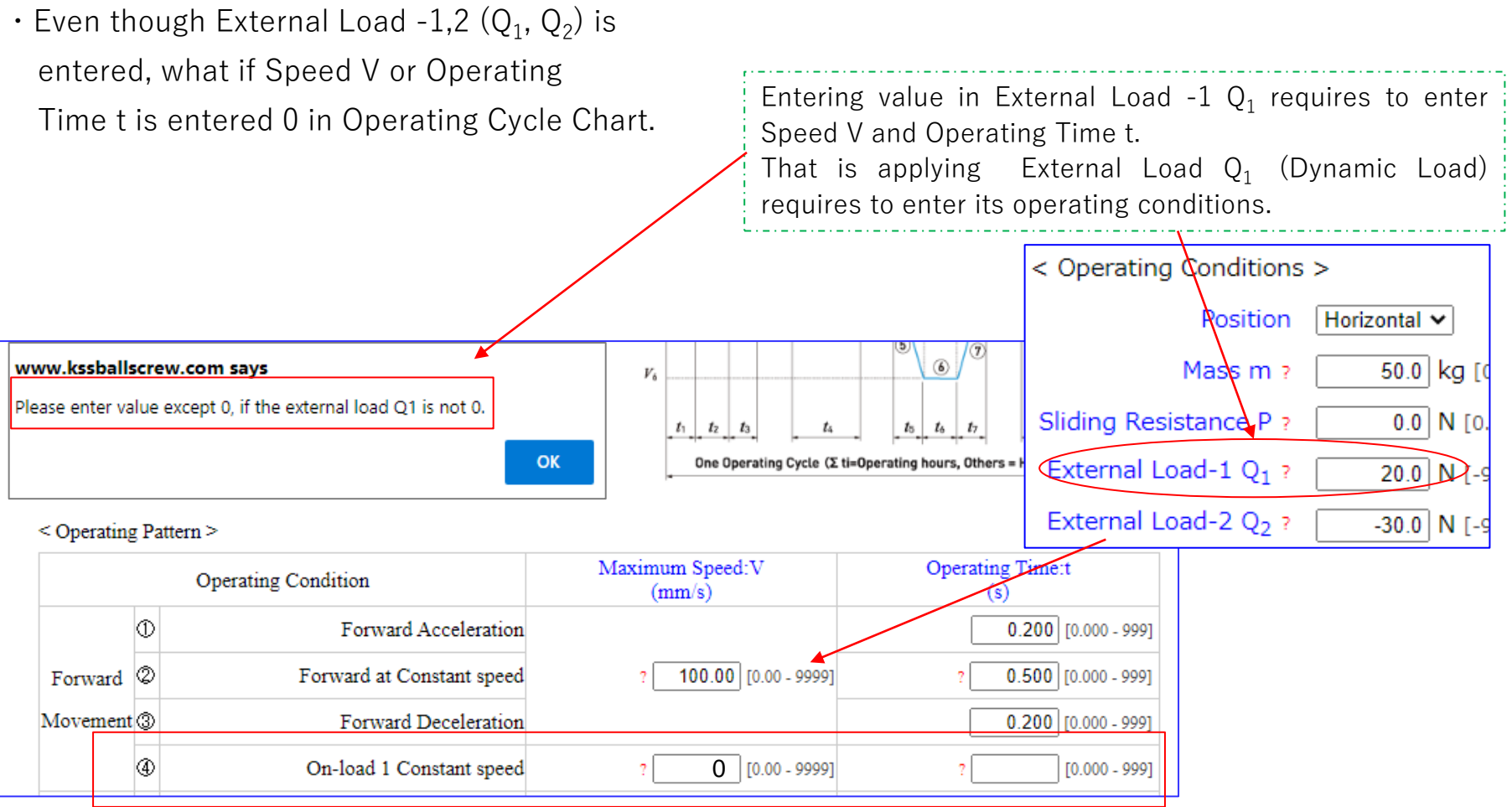

• When External Load-1,2 ( $Q_1$ ,  $Q_2$ ) are Static Load, it does not effect to Ball Screw Lifetime. Please enter 0.

In this case, this calculation Prg. is not applied, only for comparison with Basic Static Load Rating Coa.

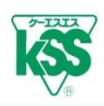

#### [Cycle time (including holt time) is shorter than Operating Time]

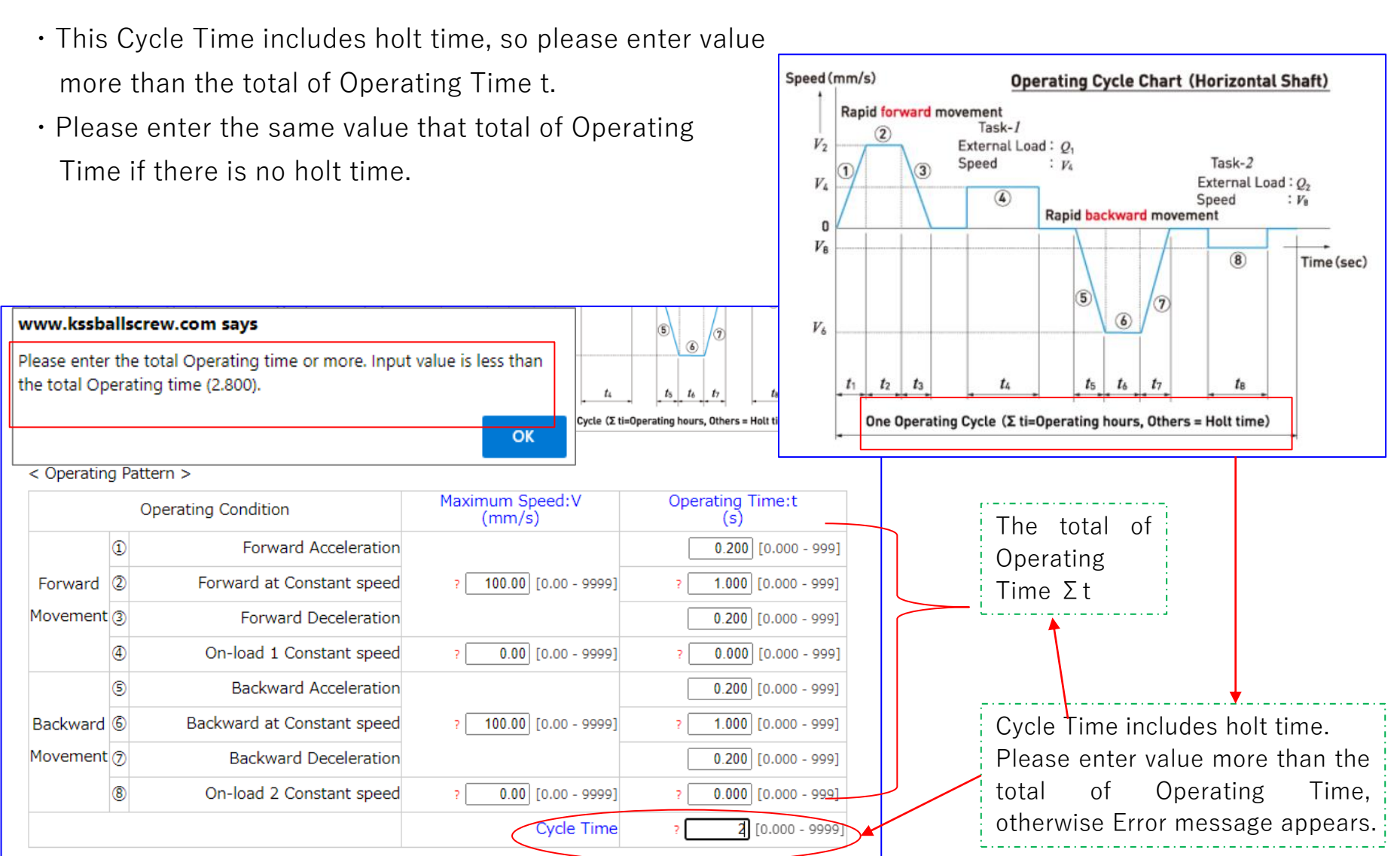

24

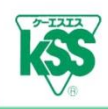

- You can enter value in Operating Cycle Chart, however, when Rotational speed or Acceleration exceeds its usage limit, error message appears and value exceeding limits are written in red.
- Reviewing Operating Conditions on screen is recommended.

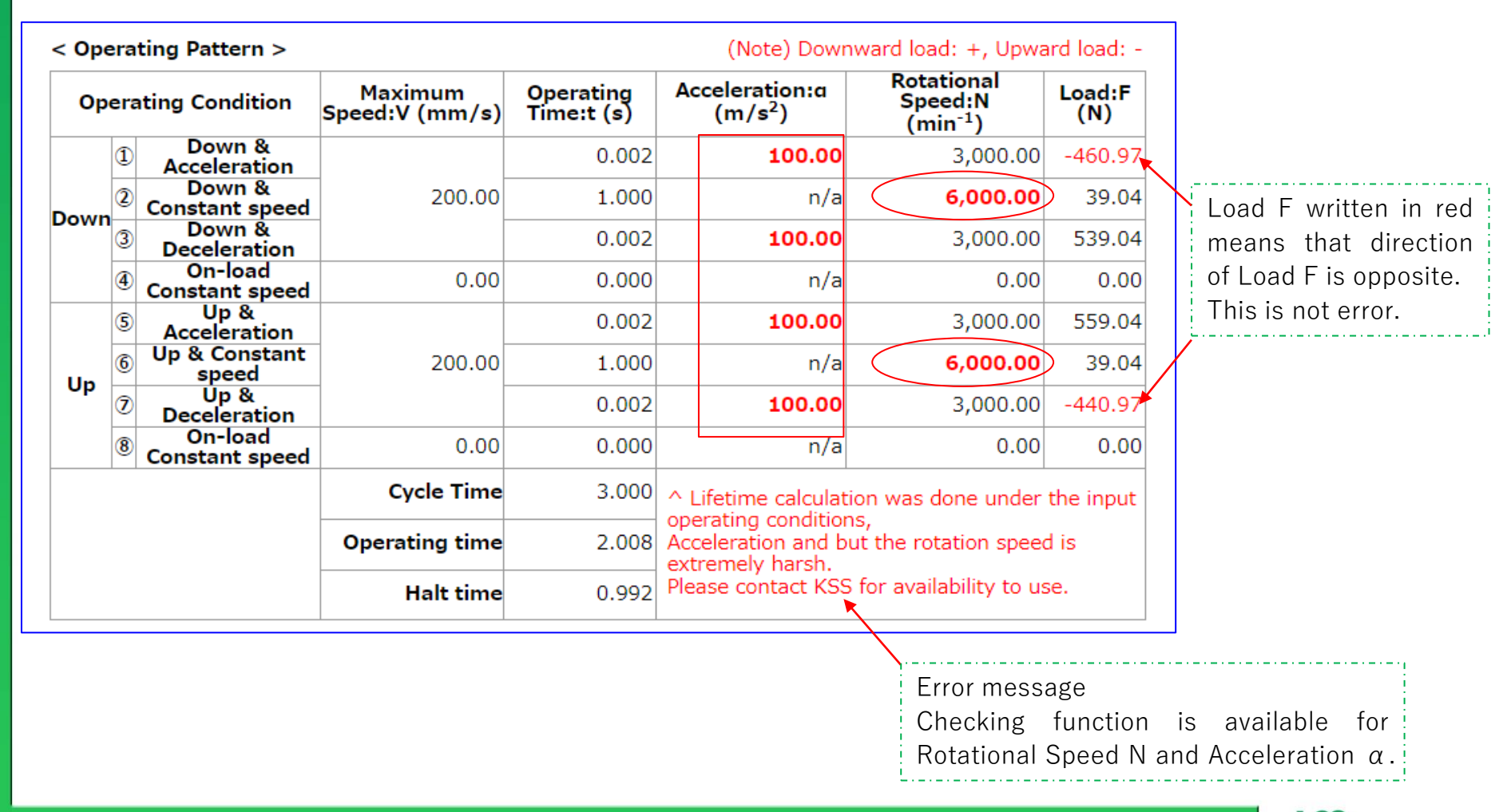

25

## 6) Appendix (Concept of Life Calculation formula)

- This Lifetime Calculation Prg. is based on JIS B1192-5 (ISO3408-5).
- Rating Life is calculated at each contact point and merged Basic Rating Life of both contact points based on a basic formula of Basic Rating Life.
- The following conditions are into consideration: Ball contact point is changed depending on load direction. Elastic displacement of contact point is changed when external load is applied in Preload status.

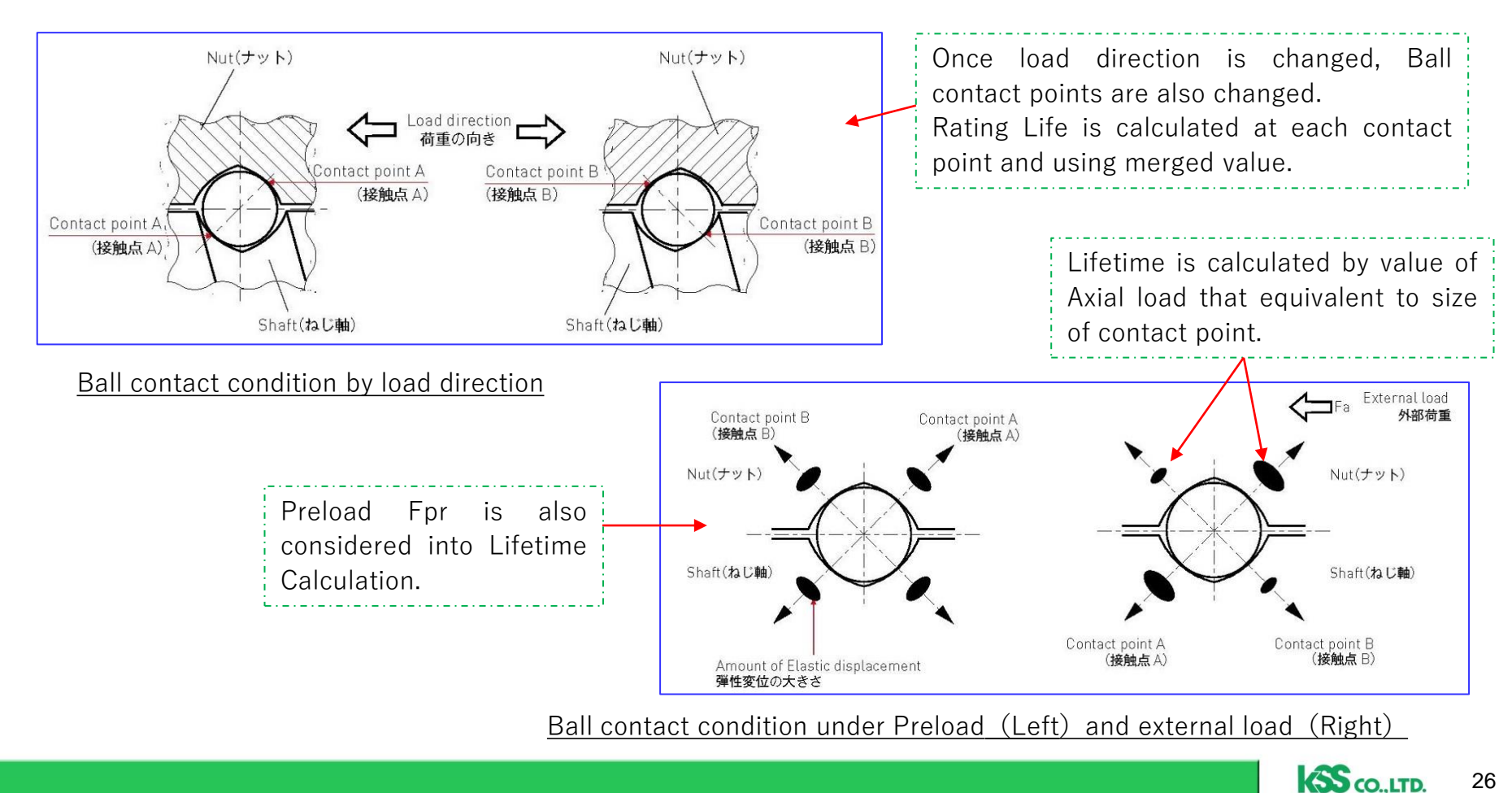

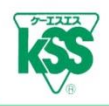

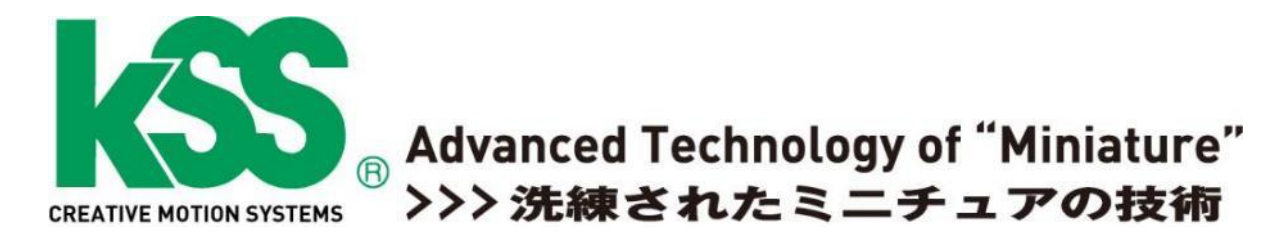

# If you have any questions, please feel free to contact KSS.

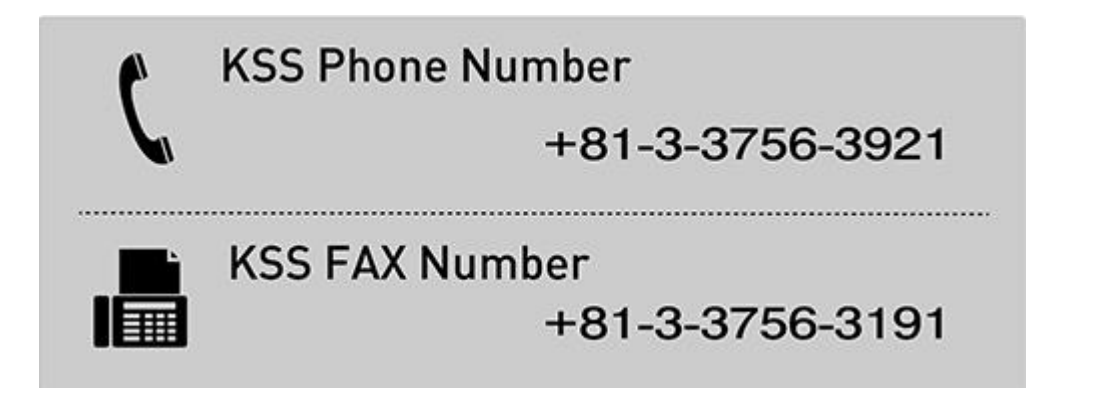

E-mail address: intldept@kss-superdrive.co.jp

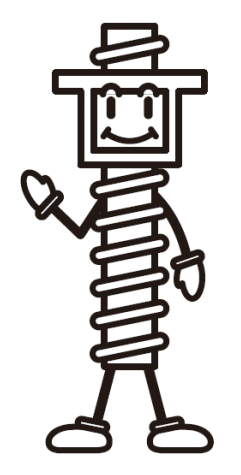

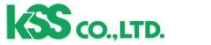